| PLA-PLT-05.03                        |                               |                    |            |               |
|--------------------------------------|-------------------------------|--------------------|------------|---------------|
|                                      | DESCUE                        | INSTRUCTIVO        |            |               |
| Ministerio de Educación<br>Guatemala | Del proceso: Recursos Humanos | Código: RHU-INS-12 | Versión: 2 | Página 1 de 8 |
|                                      |                               |                    |            |               |

#### A. <u>REGISTRO DE REVISIÓN Y APROBACIÓN:</u>

| Elaborado                                                                                                    | Revisado                                                                                                    | Actualizado al                                             |            |  |
|----------------------------------------------------------------------------------------------------|----------------------------------------------------------------------------------------------------|------------------------------------------------------------|------------|--|
| Nombre/Puesto/Dirección                                                                                                    | Nombre/Puesto/Dirección                                                                                                    | Nombre/Puesto/Dirección                                    | Fecha .    |  |
| Byron Adolfo Solis López / Jefe de Descuentos<br>Judiciales / DIREH<br>FIRMA:     Lorena del Rosario Larios Ruano / Gestora de /<br>Desarrollo y Calidad / DIDEFI<br>FIRMA: | María Lucrecia Véliz Balcárcel / Coordinadora de<br>Gestión y Pago de Nómina / DIREH<br>FIRMA:     José Humberto Onte Arana / Subdirector de<br>Administración de Nómina / DIREH<br>FIRMA:     Julio Vicente Suruy Pérez / Director / DIDEFI<br>FIRMA: | Walter Arturo Cabrera Sosa /<br>Director / DIREH<br>FIRMA: | 12/05/2015 |  |

#### B. GLOSARIO

| 1 Embargo:       | Retención, traba o secuestro de bienes por mandamiento de juez o autoridad competente.                                                   |
|------------------|----------------------------------------------------------------------------------------------------|
| 2 Levantamiento: | Hacer que cese la medida de embargo impuesta por autoridad competente.                                                                   |
| 3 Demandante:    | Persona que demanda o pide una cosa en juicio.                                                                                           |
| 4 Demandado:     | Persona a quien se pide algo en juicio.                                                                                                  |
| 5 Oficio:        | Se dice de las diligencias que se practican judicialmente sin instancia de parte, y de las costas que, según lo sentenciado se recupera. |
| 6 Liquidación:   | Acto por el que se cuantifica el monto que ha de pagar a un demandante.                                                                  |
| 7 Certificación: | Documentos que expiden los órganos competentes, para efecto de la ejecución forzosa de la deuda correspondiente.                         |

#### C. <u>DESCRIPCIÓN DE ACTIVIDADES Y RESPONSABLES:</u>

El Departamento de Gestión y Pago de Nóminas de la Subdirección de Administración de Nómina de la Dirección de Recursos Humanos -DIREH- del Ministerio de Educación, debe aplicar los descuentos judiciales que son ordenados por los Juzgados de la República, en contra del (la) servidor (a) público (a) que ha incumplido con obligaciones en el orden civil y familiar, como consecuencia se deben aplicar descuentos judiciales civiles y de familia, según corresponda.

Los juzgados emiten oficios dirigidos a Tesorería Nacional, Cajero Pagador o a la Subdirección de Administración de Nómina para ordenar que se ejecuten las acciones sobre el sueldo que devengan los (la) servidor (a) público (a) del Ministerio de Educación, que se detallan a continuación:

- a) Embargos
- b) Levantamiento de embargo, liquidación y devolución de los recursos
- c) Gestión para el Pago de Pensiones Alimenticias y cuadre de nómina
- d) Informe a Juzgado

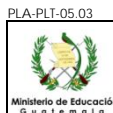

| .05               |                               |                    |            |               |
|-------------------|-------------------------------|--------------------|------------|---------------|
|                   | DESCUE                        | INSTRUCTIVO        |            |               |
| ducación<br>a I a | Del proceso: Recursos Humanos | Código: RHU-INS-12 | Versión: 2 | Página 2 de 8 |

La Sección de Descuentos Judiciales no está facultada para realizar ningún tipo de notificación, por ser una actividad propia del Organismo Judicial, simplemente se informa al juez competente por medio de oficio de la situación judicial del empleado sobre quien existe una acción.

# C.1. Determinar Acción:

| Actividad             | Responsable                              | Descripción de las Actividades                                                                                                    |
|-----------------------|------------------------------------------|----------------------------------------------------------------------------------------------------|
| 1.<br>Recibir oficios | Asistente de<br>Descuentos<br>Judiciales | Recibe los oficios emitidos por los juzgados, verifica que contenga el nombre y la firma del juez y sello del juzgado, de contar con ambos requisitos firma original y copia, asigna manualmente con una foliadora el número correlativo de la solicitud.<br>Verifica el tipo de acción solicitada en el oficio, es decir si corresponde a un embargo o levantamiento de embargo, para la respectiva asignación.<br>Si la acción corresponde a un levantamiento de embargo debe corroborar telefónicamente al juzgado que emitió el oficio, para constatar que efectivamente se puede proceder con lo solicitado.<br>Realizará el traslado diario de oficios recibidos, de las 8:00 a las 15:00 horas en el transcurso del día, para lo cual, realizará un corte a las 15:00 horas, los expedientes que se reciban de las 15:01 a 16:30 horas serán entregados a los Analistas de Descuentos Judiciales el día siguiente a primera hora.<br>Por ningún motivo deberá quedarse con expedientes en su área de trabajo, excepto, los recibidos dentro del horario comprendido de las 15:01 a 16:30 horas. |
|                       |                                          | recibidos.                                                                                                    |

# C.2. Embargo:

| Actividad                                 | Responsable                                            | Descripción de las Actividades                                                                                                    |
|-------------------------------------------|--------------------------------------------------------|----------------------------------------------------------------------------------------------------|
| Actividad<br>1.<br>Analizar<br>documentos | Responsable<br>Analista de<br>Descuentos<br>Judiciales | Descripción de las Actividades<br>Recibe el oficio e identifica que se haya consignado como mínimo el nombre completo<br>del demandado, ingresa al sistema GUATENÓMINAS y verifica que esté activo.<br>Si el empleado no figura en el sistema GUATENÓMINAS, o aparece con el nombre<br>incompleto o abreviado, o está de baja, se procede a informar al juzgado dicho asunto<br>por medio de oficio, el cual es firmado por el Jefe de Descuentos Judiciales.<br>De estar activo el empleado, registra en el oficio el número del empleado y procede a<br>identificar lo siguiente en el documento:<br>1. Número de juicio<br>2. Nombre del Beneficiario o parte actora<br>3. Nombre y firma del juez competente<br>4. Sello del Juzgado |
|                                           |                                                        | Determina si se está en período de registro en el sistema GUATENÓMINAS, ingresa<br>al módulo de Descuentos Judiciales, continúa con la siguiente actividad, de lo<br>contrario solo analiza y queda a la espera del registro en el período correspondiente.                                                                                                    |

PLA-I

| PLT-05.03                     |                                        |                                         |                                                                                                    |  |  |  |  |
|-------------------------------|----------------------------------------|-----------------------------------------|----------------------------------------------------------------------------------------------------|--|--|--|--|
| J.                            |                                        |                                         | DESCUENTOS JUDICIALES                                                                                                    |  |  |  |  |
| rio de Educac<br>a te m a l a | ción<br>a                              | Del proces                              | o: Recursos Humanos Código: RHU-INS-12 Versión: 2 Página 3 de 8                                                                                                    |  |  |  |  |
| ŀ                             | Actividad                              | Responsable                             | Descripción de las Actividades                                                                                                    |  |  |  |  |
|                               |                                        |                                         | Analiza y calcula el monto del embargo mensual de conformidad con el porcentaje<br>que establece el Juez por medio de oficio o lo que establece la normativa legal<br>vigente.<br>Si al momento del análisis se está en período de nómina mensual, en el módulo de<br>Descuentos Judiciales del sistema GUATENÓMINAS, procede a registrar el embargo<br>Ilenando los siguientes campos:<br>1. Tipo de descuento                                                                                                    |  |  |  |  |
|                               | 2.<br>Operar<br>embargo                | Analista de<br>Descuentos<br>Judiciales | <ol> <li>Número juicio</li> <li>Fecha de Inicio del descuento</li> <li>Porcentaje a aplicar o monto</li> <li>Modalidad de descuento si es "mensual" o "acumulada"</li> <li>Departamento de donde proviene la orden</li> <li>Juzgado de donde proviene la orden, (Departamento en donde fue girada la orden)</li> <li>Nombre del demandante</li> <li>Fecha de juicio</li> <li>Observaciones</li> <li>Correlativo de solicitud</li> </ol>                                                                                                    |  |  |  |  |
|                               |                                        |                                         | <ul> <li>Verifica la información consignada, si es correcta procede a grabar, y el sistema calcula automáticamente el monto a descontar. Verifica que el monto indicado por el sistema sea el correcto, de coincidir el monto se consigna en el oficio y guarda la pantalla correspondiente.</li> <li>A continuación el sistema muestra la pantalla del beneficiario judicial en donde procede a asignar manualmente el nombre del beneficiario y el monto de descuento mensual y guarda la información e imprime el documento de soporte y adjunta al oficio operado.</li> <li>En caso se determine que en ese momento no es factible aplicar la orden de un embargo por tener otro descuento judicial en curso, se anota, en el campo de observaciones, que al momento de levantarse el juicio vigente se debe aplicar el juicio que espera turno, registrando el número correlativo y el año.</li> <li>Traslada los oficios analizados y registrados con la documentación de soporte a Jefe de Descuentos Judiciales.</li> </ul> |  |  |  |  |
| Ela                           | 3.<br>borar oficio                     | Analista de<br>Descuentos<br>Judiciales | <ul> <li>Elabora oficio para enviar el informe requerido de conformidad a los plazos establecidos, en donde conste que se aplicó el embargo y en qué nómina se iniciará con el descuento indicando lo siguiente:</li> <li>1. El registro del embargo y la fecha en que se iniciará con el descuento, o bien</li> <li>2. si el empleado tiene otro embargo vigente se le informa el número de turno de espera para su aplicación.</li> <li>Traslada el oficio al Jefe de Descuentos Judiciales para firma.</li> </ul>                                                                                                    |  |  |  |  |
| re                            | 4.<br>Revisar<br>egistros y<br>oficios | Jefe de<br>Descuentos<br>Judiciales     | Diariamente recibe del Analista de Descuentos Judiciales los oficios, verifica en el módulo de beneficiario de descuentos judiciales del sistema GUATENÓMINAS, que los embargos se hayan aplicado.                                                                                                    |  |  |  |  |
|                               |                                        |                                         | Registra en el control de Excel la fecha en que se operó cada uno de los oficios.                                                                                                    |  |  |  |  |

PLA-PLT-05.03

|                                              |     |        |             | DESCUE                                     | INSTRUCTIN   | /O<br>DICIALES      |                   |                      |
|----------------------------------------------|-----|--------|-------------|--------------------------------------------|--------------|---------------------|-------------------|----------------------|
| Ministerio de Educación<br>G u a t e m a l a |     |        | Del proces  | so: Recursos Humanos                       | Código:      | RHU-INS-12          | Versión: 2        | Página 4 de 8        |
| Γ                                            | Act | ividad | Responsable |                                            | Descripc     | ión de las Activida | ades              |                      |
|                                              |     |        |             | Revisa el oficio en donde s<br>de acuerdo. | se informa a | al Juez de las      | acciones realiza  | adas y firma si está |
|                                              |     |        |             | Si no está de acuerdo con oficio.          | lo indicado  | en el mismo p       | procede a solicit | ar la corrección del |

# C.3. Levantamiento del Embargo

| Actividad                                         | Responsable                                                                                                    | Descripción de las Actividades                                                                                                    |  |  |  |  |  |
|---------------------------------------------------|----------------------------------------------------------------------------------------------------|----------------------------------------------------------------------------------------------------|--|--|--|--|--|
| 1.<br>Analizar<br>Documento                       | <ul> <li>Analista de Descuentos Judiciales</li> <li>Analista de Descuentos Judiciales</li> <li>Recibe oficio, analiza y procede a verificar en el sistema GUATENÓMINAS número de Juicio registrado coincida con el número de Juicio indicado en or respectivo y verifica que esté activo el embargo.</li> <li>Si al verificar no aparecen operados descuentos al empleado, se informa al motivo por el cual no se le realizó ningún descuento, siempre y cuando la o embargo haya sido recibida por esta dependencia en ventanilla.</li> <li>Antes de levantar el embargo, verifica que se cumpla con lo ordenado por competente en el oficio.</li> </ul> |                                                                                                    |  |  |  |  |  |
| 2.<br>Registrar el<br>levantamiento<br>de embargo | Analista de<br>Descuentos<br>Judiciales                                                                                                    | Registra en el sistema GUATENÓMINAS el levantamiento del embargo correspondiente.<br>Si el empleado tiene turno pendiente de embargo procede registrar en el oficio operado el número de correlativo que corresponde para el próximo embargo.<br>Verifica si dentro del oficio del Juez competente se establece un plazo máximo para enviar el informe requerido en donde conste que se levantó el embargo.<br>Elabora oficio para informar al Juez de las acciones realizadas y traslada al Jefe de Descuentos Judiciales los oficios de levantamiento de embargos registrados en el día, así como los oficios de notificación al Juez competente.                                                                                                    |  |  |  |  |  |
| 3.<br>Revisar oficio                              | Jefe de<br>Descuentos<br>Judiciales                                                                                                    | Diariamente recibe del Analista de Descuentos Judiciales los oficios de levantamiento<br>de embargo, verifica en el módulo de descuentos judiciales del sistema<br>GUATENÓMINAS, que el embargo esté en estado "inactivo".<br>A su vez verifica que en el oficio de levantado de embargo el analista de embargo<br>haya indicado cuál es el número correlativo de embargo a aplicar y traslada al<br>Analista de Descuentos Judiciales. Llenar la solicitud de aplicación de descuento<br>para el siguiente turno que corresponde.<br>Control de los turnos pendientes.<br>Registra en el control de Excel la fecha en que se operó cada uno de los oficios.<br>Recibe el oficio en donde se informa al Juez de lo actuado, revisa el contenido, firma,<br>sella. |  |  |  |  |  |

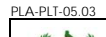

INSTRUCTIVO DESCUENTOS JUDICIALES Del proceso: Recursos Humanos Código: RHU-INS-12 Versión: 2 Página 5 de 8

## C.4. Procedimiento para Liquidación y Devolución

| Actividad                                 | Responsable                              | Descripción de las Actividades                                                                                                    |  |  |
|-------------------------------------------|------------------------------------------|----------------------------------------------------------------------------------------------------|--|--|
|                                           |                                          | <ul> <li>Recibe el oficio emitido por el juzgado correspondiente en donde indica la acción a ejecutarse, los cuales pueden ser: <ol> <li>Liquidación a la parte demandante</li> <li>Devolución al demandado del remanente o</li> <li>Devolución total de lo retenido al demandado</li> </ol> </li> <li>Ingresa al sistema GUATENÓMINAS y verifica que el número de embargo indicado en el oficio corresponda al registrado en el sistema y que esté en estado "inactivo" "acumulado", de estar así procede a la entrega el formulario de liquidación en el caso del demandante y el de devolución en caso del demandado, entregando original y copia.</li> <li>Le indica en cada uno de los casos que debe adjuntar los siguientes documentos:</li> </ul> |  |  |
| 1.                                        | Asistente de                             | DEVOLUCIÓN LIQUIDACIÓN                                                                                                    |  |  |
| Proporcionar<br>información               | Judiciales                               | (Demandado)       (Demandante)         a) Copia del oficio del juzgado en donde<br>ordena la devolución.       a) Copia del oficio del juzgado en donde<br>ordena la liquidación y el monto que<br>corresponde.         b) Copia legible de ambos lados del DPI       b) Copia del Mandato de la<br>Representación Legal debidamente<br>protocolizado.         c) Copia de la Inscripción a INACOP (en<br>caso de ser una cooperativa)         d) Copia de la resolución de la SAT, en<br>donde indica que se está exento del<br>impuesto al timbre         e) Copia legible de ambos lado si procede una devolución del remanente, le indica el<br>monto que debe consignar en el formulario respectivo.                                                 |  |  |
|                                           |                                          | Recibe del interesado el formulario (original y copia) y verifica que la información que                                                                                                    |  |  |
| 2.<br>Recibir y<br>asignar<br>solicitudes | Asistente de<br>Descuentos<br>Judiciales | contiene el mismo este completa y legible, solicita que la documentación descrita<br>anteriormente se adjunte a la solicitud.<br>De estar la documentación correcta procede a sellar de recibido la copia del<br>interesado, registra en su control interno de Excel, clasifica por pensiones,<br>devoluciones y/o liquidaciones, asigna y traslada a los analistas de acuerdo a la<br>planificación establecida por la Jefatura de Descuentos Judiciales.                                                                                                    |  |  |
|                                           |                                          | Recibe el formulario de liquidación o devolución con los documentos de soporte descritos en la actividad 1 de esta literal. Ingresa al sistema GUATENÓMINAS y verifica lo siguiente:                                                                                                    |  |  |
| 3.<br>Analizar                            | Analista de<br>Descuentos                | <ol> <li>Que el monto indicado en el formulario de liquidación coincida con el monto<br/>indicado en el oficio de la orden de juez.</li> </ol>                                                                                                    |  |  |
| Documentos                                | Juuicidies                               | <ol> <li>Que el número de juicio indicado en el oficio coincida con el número de juicio<br/>levantado.</li> </ol>                                                                                                    |  |  |
|                                           |                                          | 3. Que la copia del oficio presentado cuente con el sello de recibido de la Sección                                                                                                    |  |  |

PLA-PLT-05.03

X

### INSTRUCTIVO **DESCUENTOS JUDICIALES**

| de Educación<br>emala |                                       | Del proces                                           | o: Recursos Humanos                                                                                                    | Código: RHU-II                                                                                                    | NS-12                                            | Versió                                                                                                    | ceso: Recursos Humanos Código: RHU-INS-12 Versión: 2 Página 6 de 8                                                    |                                                                                                    |  |  |  |
|-----------------------|---------------------------------------|------------------------------------------------------|----------------------------------------------------------------------------------------------------|----------------------------------------------------------------------------------------------------|--------------------------------------------------|----------------------------------------------------------------------------------------------------|----------------------------------------------------------------------------------------------------|----------------------------------------------------------------------------------------------------|--|--|--|
| Ac                    | tividad                               | Responsable                                          | Descripción de las Actividades                                                                                                    |                                                                                                    |                                                  |                                                                                                    |                                                                                                    |                                                                                                    |  |  |  |
|                       |                                       |                                                      | de Descuentos Judi                                                                                                    | de Descuentos Judiciales.                                                                                                    |                                                  |                                                                                                    |                                                                                                    |                                                                                                    |  |  |  |
|                       |                                       |                                                      | De estar correcto, procede                                                                                                    | De estar correcto, procede al registro                                                                                                    |                                                  |                                                                                                    |                                                                                                    |                                                                                                    |  |  |  |
| Reg                   | 4.<br>istrar en<br>stema              | Analista<br>Descuentos<br>Judiciales                 | Ingresa al sistema GUAT<br>imprime la misma.<br>Verifica si el embargo se er<br>De ser así, registra en el<br>judiciales el movimiento d<br>monto total retenido, el<br>liquidación y si procede el n<br>Previo a la grabación de la<br>registros de las anotaciones<br>Elabora el oficio para solic<br>mínimo 10 y máximo de 1<br>indica que al momento de<br>mismos a esta Dirección, lo<br>DEVOLUCIÓI<br>(Demandado)<br>a) Original y copia de<br>devolución<br>b) Copia del oficio del juz | GUATENÓMINAS genera la cuenta corriente del emp         SUATENÓMINAS genera la cuenta corriente del emp         se encuentra en modo "inactivo" y "acumulado".         n el módulo de Bonos y descuentos / judiciales / anotac         nto de la devolución y liquidación ingresado manualme         el número correlativo asignado al oficio, el monto         e la anotación, revisa la información registrada. Imprin         ciones judiciales.         solicitar CUR a Contabilidad del Estado, al cual adjunta         de 15 solicitudes de liquidación y/o Devolución, en don         to del registro de los CUR en el sistema se sirva remi         ón, los expedientes deben ir conformados de la siguiente f         JCIÓN         de la solicitud de         a) Original y copia de la solicitual         iquidación o pago.         b) Copia del oficio del juzgado en donde         cordena la liquidación y el monto |                                                  | te del empleado,<br>p".<br>ales / anotaciones<br>o manualmente el<br>, el monto de la<br>trada. Imprime los<br>cual adjunta como<br>ción, en donde se<br>se sirva remitir los<br>la siguiente forma:<br>te)<br>le la solicitud de<br>juzgado en donde |                                                                                                    |                                                                                                    |  |  |  |
|                       |                                       |                                                      | <ul> <li>copia del oficio del juz<br/>ordena la devolución.</li> <li>c) Copia legible de ambos</li> <li>d) Cuenta corriente</li> <li>e) Anotaciones judiciales</li> </ul>                                                                                                    | ados del DPI                                                                                                    | b)<br>c)<br>d)<br>e)<br>f)<br>g)<br>h)<br>diente | copia del or<br>ordena la lic<br>corresponde.<br>Copia de la<br>caso de ser u<br>Copia de la<br>donde indica<br>impuesto al ti<br>Copia legible<br>del Represen<br>Cuenta corrie<br>Anotaciones                                                       | I Ma<br>ión Lega<br>Inscripc<br>ina coop<br>resoluci<br>a que s<br>imbre<br>e de am<br>itante Le<br>ente<br>judiciale | n y el monto que<br>ndato de la<br>l<br>ión a INACOP (en<br>perativa)<br>ión de la SAT, en<br>e está exento del<br>abos lado del DPI,<br>egal.<br>s<br>entos Judiciales. |  |  |  |
|                       |                                       |                                                      | Recibe el oficio de solicitud                                                                                                    | d de CUR con l                                                                                                    |                                                  | pedientes o                                                                                                    | de resp                                                                                                    | aldo v verifica que                                                                                                    |  |  |  |
| Ve<br>cont<br>doct    | 5.<br>erificar<br>enido de<br>umentos | Jefe de<br>Descuentos<br>Judiciales                  | coincidan los montos solicit<br>Revisa en su control interr<br>cada caso.<br>Traslada a firma del Coordi                                                                                                    | ados con las sol<br>no de Excel las<br>nador (a) de Ges                                                                                                    | licitud<br>devo<br>stión                         | les de liquida<br>luciones o l<br>y Pago de N                                                                                                    | ación y/<br>iquidaci<br>Jómina.                                                                                       | o devolución.<br>ones operadas en                                                                                                    |  |  |  |
| Dar                   | 6.<br>Vo. Bo.                         | Coordinador (a)<br>de Gestión y<br>Pago de<br>Nómina | Recibe y revisa el oficio de<br>correcto firma y sella el ofic<br>Si es necesario efectuar<br>Judiciales.<br>Traslada a la Subdirección                                                                                                    | e Solicitud de Cl<br>io.<br>correcciones so<br>de Administració                                                                                                    | UR co<br>olicita<br>ón de                        | on los expe<br>las misma<br>Nómina.                                                                                                    | dientes<br>s al Je                                                                                                    | de soporte si está<br>fe de Descuentos                                                                                                    |  |  |  |

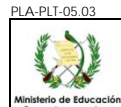

### INSTRUCTIVO **DESCUENTOS JUDICIALES**

Página 7 de 8 

| de Educación<br>e m a l a | Del proces                                           | so: Recursos Humanos                                                                                                    | Código: RHU-INS-12                                                                                                    | Versión: 2                                               | Página 7 de 8                                                     |  |  |  |
|---------------------------|------------------------------------------------------|----------------------------------------------------------------------------------------------------|----------------------------------------------------------------------------------------------------|----------------------------------------------------------|-------------------------------------------------------------------|--|--|--|
| Actividad                 | Responsable                                          | Descripción de las Actividades                                                                                                    |                                                                                                    |                                                          |                                                                   |  |  |  |
| 7.<br>Dar Vo. Bo.         | Subdirector (a)<br>de<br>Administración<br>de Nómina | Recibe el oficio de Solicitu<br>visto bueno con lo que tras                                                                                                    | d de CUR con los exped<br>lada a la Sección de Des                                                                                                    | ientes de sopo<br>cuentos Judicia                        | rte, firma y sella de<br>les para su envío.                       |  |  |  |
| 8.<br>Verificar           | Jefe de<br>Descuentos<br>Judiciales                  | Recibe oficio y expediente<br>por la Subdirección de Ac<br>Estado.                                                                                                    | tecibe oficio y expedientes de respaldo, verifica que el oficio este firmado y sellado<br>or la Subdirección de Administración de Nomina, y traslada a la Contabilidad del<br>estado. |                                                          |                                                                   |  |  |  |
| 9.<br>Entregar            | Mensajero                                            | Entrega oficio con los form<br>de recibido para solicitar nú                                                                                                    | Entrega oficio con los formularios en Contabilidad del Estado, y solicita le sellen copia de recibido para solicitar número de CUR posteriormente.                                    |                                                          |                                                                   |  |  |  |
| 10.<br>Solicitar          | Jefe de<br>Descuentos<br>Judiciales                  | Solicita por medio de corr<br>Estado, del oficio recibido d                                                                                                    | Solicita por medio de correo electrónico el CUR a la Dirección de Contabilidad del Estado, del oficio recibido con antelación por Contabilidad de Estado (ver paso 12).               |                                                          |                                                                   |  |  |  |
| 11.<br>Recibir            | Jefe de<br>Descuentos<br>Judiciales                  | Recibe el CUR de parte de Contabilidad del Estado, vía correo electrónico y por el mismo medio, solicita a la Tesorería Nacional el reporte de pago.                                                                                                    |                                                                                                    |                                                          |                                                                   |  |  |  |
| 12.<br>Povisor            | Jefe de                                              | Una vez recibido el reporte<br>los CUR solicitados se en<br>mismo, se elabora el oficio<br>y pagados por BANGUAT.                                                                                                    | por parte de la Tesorería<br>cuentren dentro de dich<br>correspondiente en don                                                                                                    | a Nacional, se r<br>o reporte, si es<br>de se incluyen l | evisa y verifica que<br>tán incluidos en el<br>os CUR solicitados |  |  |  |
| Revisar                   | Judiciales                                           | Si no se encuentran los (<br>Nacional la corrección res<br>Coordinador (a) de Gesti<br>Nómina.                                                                                                    | CUR correctos dentro d<br>spectiva, mediante oficio<br>ión de Nómina y Subd                                                                                                    | el reporte se s<br>el cual lleva<br>lirector (a) de      | olicita a Tesorería<br>el visto bueno del<br>Administración de    |  |  |  |
| 13.<br>Enviar             | Jefe de<br>Descuentos<br>Judiciales                  | Elabora el oficio dirigido a Tesorería Nacional en donde solicita el acreditamiento respectivo para su aprobación.                                                                                                    |                                                                                                    |                                                          |                                                                   |  |  |  |
| 14.<br>Enviar             | Jefe de<br>Descuentos<br>Judiciales                  | Después de que Tesorería Nacional aprueba el oficio, se envía a la Planta Central de<br>3ANRURAL a la sección de Depósitos Monetarios, se envía vía correo detalles de los<br>3eneficiarios dentro del oficio y se confirma el mismo, para que BANRURAL pueda<br>efectuar posterior la liberación de los fondos. |                                                                                                    |                                                          |                                                                   |  |  |  |

#### Certificación de Descuento Judicial C.5.

| Actividad                      | Responsable                             | Descripción de las Actividades                                                                                                    |
|--------------------------------|-----------------------------------------|----------------------------------------------------------------------------------------------------|
| 1.<br>Generar<br>certificación | Analista de<br>Descuentos<br>Judiciales | Ingresa al sistema GUATENÓMINAS al módulo de Bonos y descuentos / judiciales /<br>Reportes y selecciona el reporte número R00809663 "Certificación de Embargos<br>Judiciales", ingresa el código de empleado, identifica el número de juicio y genera la<br>certificación de los descuentos realizados. |
| 2.<br>Verificar                | Analista de<br>Descuentos<br>Judiciales | Verifica que la información es la correcta, luego elabora la contraseña para poder solicitar la certificación en la fecha estipulada.                                                                                                    |
| 3.<br>Elaborar                 | Analista de<br>Descuentos<br>Judiciales | Elabora la Certificación de Descuentos Judiciales con su soporte específico, la firma y traslada la certificación para firma del Jefe de Descuentos Judiciales.                                                                                                    |
| 4.<br>Revisar                  | Jefe de<br>Descuentos<br>Judiciales     | Revisa la Certificación, la firma y traslada al analista de ventanilla para el resguardo y entrega de las mismas, hasta que el interesado se presente a recogerla.                                                                                                    |

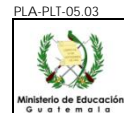

## C.6. Seguimiento y Control

| Actividad                                             | Responsable                         | Descripción de las Actividades                                                                                                    |
|-------------------------------------------------------|-------------------------------------|----------------------------------------------------------------------------------------------------|
| 1.<br>Generar<br>informes                             | Jefe de<br>Descuentos<br>Judiciales | <ul> <li>Mensualmente generará un reporte de:</li> <li>1. Embargos registrados en el mes por analista</li> <li>2. Levantamiento de embargos registrados en el mes por analista</li> </ul> |
| 2.<br>Verificar                                       | Jefe de<br>Descuentos<br>Judiciales | Corrobora que cada uno de los embargos y levantamiento de embargo registrados en el mes coincida con el control interno de Excel.                                                         |
| 3.<br>Controlar<br>casos<br>pendientes de<br>registro | Jefe de<br>Descuentos<br>Judiciales | Identificar los casos que ingresan a la Sección de Descuentos Judiciales que solamente se analizan para que en el mes siguiente se opere dentro del sistema.                              |